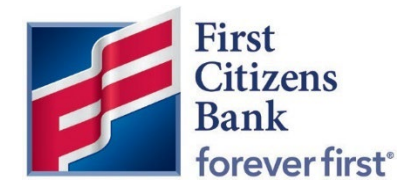

**Commercial Advantage** 

**Quick Reference Guide** 

## Modify a Template with a Needs Repair Status

Published 08/2022

Member FDIC

## Modify a Template with a Needs Repair Status

Existing templates, including domestic or international wires, may convert to Commercial Advantage with a Needs Repair status. This is primarily because the data transfer of required fields in Commercial Advantage and your previous online banking platform may not carry over one-for-one.

In Commercial Advantage, the existing migrated template can be easily repaired for future use.

- 1. From the Home page, select **Payments & Transfers**.
- 2. In the **Template List View**, locate templates with a Needs Repair status.

| mplate Li<br>Add a Ne | ist View<br>w Template | ) Manage Template Groups | le Import                       |              |                                | 🖶 🗋 🧿 05/3       | ⊀<br>1/2022 04:15 PM |
|-----------------------|------------------------|--------------------------|---------------------------------|--------------|--------------------------------|------------------|----------------------|
| r Selec               | t fields               | -                        |                                 |              |                                | Active Templates | • Ø Filters          |
|                       | Actions                | Template Code            | Template Description            | From Account | Beneficiary                    | Amount           | Status 🔅             |
| 0                     | View -                 | InternationalWire3 To7   | Sample Test                     | ×            | SAMPLE TEST                    | 0.00             | Needs Repair         |
|                       | View 👻                 | InternationalWire3 To8   | Sample Test 2, LTD              | ×            | SAMPLE TEST BENEFICIARY 2      | 0.00             | Needs Repair         |
|                       | View 👻                 | InternationalWire3 To3   | Sample Test 3, Limited          | ×            | SAMPLE TEST BENEFICIARY 3      | 0.00             | Needs Repair         |
| 0                     | View 👻                 | InternationalWire3 To1   | Sample Test 4, Company, Ukraine | )            | SAMPLE TEST 4 COMPANY, UKRAINE | 0.00             | Needs Repair         |
| 0                     | View -                 | InternationalWire31 To3  | Sample Test 5. Company, Canada  | × D          | CANDLE TEXT & COMPANY, CANADA  | 0.00             | Needs Repair         |

3. In the Actions column, click on the drop-down menu and select Modify.

| Add a New Filter Selec | w Template | ) Manage Template Groups ④ F | le Import                       |              |                                | <ul> <li>Active Templates</li> </ul> | 1/2022 04: | 15 PM  |
|------------------------|------------|------------------------------|---------------------------------|--------------|--------------------------------|--------------------------------------|------------|--------|
|                        | Actions    | Template Code                | Template Description            | From Account | Beneficiary                    | Amount                               | Status     | \$     |
|                        | View 👻     | InternationalWire3 To7       | Sample Test                     | ×            | SAMPLE TEST                    | 0.00                                 | Needs R    | lepair |
|                        | View Dele  | ete Toč                      | Sample Test 2, LTD              | ×            | SAMPLE TEST BENEFICIARY 2      | 0.00                                 | Needs R    | lepair |
|                        | View -     | иту<br>Питентация антине ТоЗ | Sample Test 3, Limited          | ×            | SAMPLE TEST BENEFICIARY 3      | 0.00                                 | Needs R    | lepair |
|                        | View 👻     | InternationalWire3 To1       | Sample Test 4, Company, Ukraine | ×            | SAMPLE TEST 4 COMPANY, UKRAINE | 0.00                                 | Needs R    | lepair |
|                        | View 👻     | InternationalWire3 JTo3      | Sample Test 5, Company, Canada  | ×            | SAMPLE TEST 5 COMPANY, CANADA  | 0.00                                 | Needs R    | lepair |

The associated Modify Template window will open.

Review the error message listed in the Template Summary. This message will generally cover several required fields, all of which may not need repair in the selected template.

In this example, the Beneficiary Address line 1, City, Country, and Reason for Payment are listed under Errors.

| ÷               | Modify Wire Inte                | rnational Template                          | Payment Total 0.00 USD |
|-----------------|---------------------------------|---------------------------------------------|------------------------|
|                 |                                 |                                             |                        |
| Tem             | plate Summary                   |                                             |                        |
| Status<br>Needs | s Repair                        | Entry Method<br>Freeform                    |                        |
| Errors<br>Benef | iciary Address line 1, City, Co | untry, and Reason for Payment are mandatory |                        |
| Entere<br>05/13 | <b>id On</b><br>V2022 02:15 PM  | Modified On<br>05/13/2022 02:29 PM          |                        |

4. Scroll down to Beneficiary Information. In this example, the city, postal code, and country are all showing in Address Line 2.

| on  |                  |                                                             |                                                                                                    |                                                                                                    |                                                                                                    |                                                                                                    |
|-----|------------------|-------------------------------------------------------------|----------------------------------------------------------------------------------------------------|----------------------------------------------------------------------------------------------------|----------------------------------------------------------------------------------------------------|----------------------------------------------------------------------------------------------------|
| Q   | * Address Line 1 |                                                             |                                                                                                    | Address Line 2                                                                                                    |                                                                                                    |                                                                                                    |
|     | Any Street, 1    |                                                             |                                                                                                    | Irpin, Kiev, reg., 08                                                                                                    | 3200 Ukraine                                                                                                    |                                                                                                    |
|     | * City           | State/Province                                              |                                                                                                    | Postal Code                                                                                                    |                                                                                                    |                                                                                                    |
| х т |                  |                                                             |                                                                                                    |                                                                                                    |                                                                                                    |                                                                                                    |
|     | * Account Number | * Bank Code Type                                            |                                                                                                    | * Bank Code                                                                                                    | Q                                                                                                    |                                                                                                    |
| × * | x7               | SWIFT                                                       | × •                                                                                                    |                                                                                                    | v                                                                                                    |                                                                                                    |
|     | Q<br>× *         | Address Line 1 Any Street, 1 City X Y Account Number X Y X7 | Q     * Address Line 1       Any Street, 1       * City       State/Province       x *       * Account Number       * Bank Code Type       x *       x * | Q       * Address Line 1         Any Street, 1         * Oity       State/Province         x v       -         * Account Number       * Bank Code Type         x v       x7       SWIFT       x v | Q     *Address Line 1     Address Line 2       Any Street, 1     Irpin, Kiev, reg., 04       * Oity     State/Province     Postal Code       x v     -     -       * Account Number     * Bank Code Type     * Bank Code       x v     x7     SWIFT     x v | Q     *Address Line 1     Address Line 2       Any Street, 1     Irpin, Kiev, reg., 08200 Ukraine       *City     State/Province       *City     State/Province       *Account Number     *Bank Code Type       *Account Number     *Bank Code Type       *X7     SWIFT |

5. Validate the Beneficiary Information is correct. Move the information to the correct fields as applicable. Required fields are indicated by a red asterisk.

| Beneficiary Informatic | on  |                  |                  |                                               |
|------------------------|-----|------------------|------------------|-----------------------------------------------|
| * Name                 | Q   | * Address Line 1 |                  | Address Line 2                                |
| Sample Test            |     | Any Street, 1    |                  |                                               |
| • Country<br>UKRAINE   | × × | • City<br>Kiev   | State/Province   | Postal Code 08200                             |
| * Account Type         |     | * Account Number | * Bank Code Type | * Bank Code Q                                 |
| Other                  | × • | x                | SWIFT × •        | •                                             |
|                        |     |                  |                  | UKRSIBBANK<br>ANDRIIVSKA STREET, 2/12<br>KIEV |

6. For International Wire templates, in Payment Details, verify the Purpose of Payment field.

The Payment Details section is a free-form field. For International Wires, this section includes the Purpose of the Payment. Specific values may be required based on the beneficiary country and must be updated prior to saving. Additional fields, lines 2 through 4, are available for use as needed.

**Note:** For International Wire Templates, the field requirements for Beneficiary Information and Payment Details may change depending on the country of the wire recipient. Refer to the Reference section of the <u>Create an International Wire Payment</u> quick reference guide for more information.

| Payment Details      |        |  |
|----------------------|--------|--|
| * Purpose of Payment | Line 2 |  |
| Test                 |        |  |
| Line 3               | Line 4 |  |
|                      |        |  |
|                      |        |  |

7. Once the required fields have been updated, click on Save to submit.

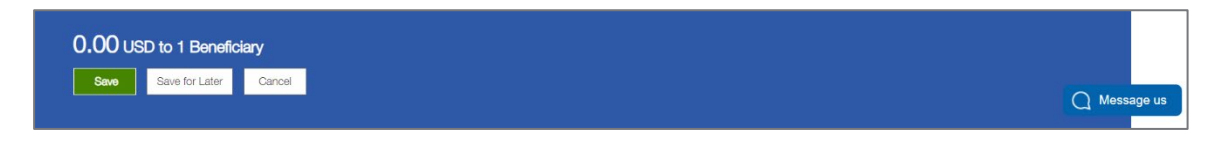

8. A success message will display.

**Note:** If another error code is listed, review the Template Details and make the appropriate corrections. Click on **Save** to resubmit.

| ✓ Template Submitted                 | ~ | Details | $\times$ |
|--------------------------------------|---|---------|----------|
| Template Code: InternationalWire: To |   |         |          |
| To:                                  |   |         |          |
| From:                                |   |         |          |
| Amount: 0.00 USD                     |   |         |          |
| Payment Type: Wire - International   |   |         |          |
|                                      |   |         |          |

9. The Template is now listed with an **Approved** status if the user settings are set to Auto-Approve. The template is ready for future use.

The status will be listed as **Entered** if modification of a Template requires dual approvals. When this occurs, another user will need to approve the template before it can be copied as a Payment.

| dd a Nei | w Template | 🖶 🕞 🧿 05              | O5/31/2022 04:25 PM   |              |                           |                  |              |
|----------|------------|-----------------------|-----------------------|--------------|---------------------------|------------------|--------------|
| Selec    | t fields   | •                     |                       |              |                           | Active Templates | • 5 Filten   |
| AI       | Actions    | Template Code         | Template Description  | From Account | Beneficiary               | Amount           | Status 🔅     |
|          | View 👻     | InternationalWire3 To | Sample Test           | x3: ①        | SAMPLE TEST               | 0.00             | Entered      |
| 2        | View 👻     | InternationalWire3    | Sample Test 2, LTD    | x3 (1)       | SAMPLE TEST BENEFICIARY 2 | 0.00             | Needs Repair |
| 1        | View 💌     | InternationalWire3    | Sample Test 3 Limited | x3! ①        | SAMPLE TEST BENEFICIARY 3 | 0.00             | Needs Repair |